DISTRICT OF COLUMBIA PUBLIC SCHOOLS

Année scolaire 20-21 Conseils aux familles sur les inscriptions Seamless Docs de DCPS Mai 2020

DCPS est ravi de commencer les inscriptions pour nos familles et d'accueillir de nouveaux élèves dans notre communauté ! Un processus de soumission électronique pour l'année scolaire 2020-2021 est à votre disposition à partir de lundi 27 avril. Les parents et les tuteurs auront besoin d'une adresse électronique (courriel) pour effectuer ce processus. Veuillez accéder au paquet d'inscription ici au moyen d'un ordinateur, d'un smartphone ou d'un autre appareil mobile.

## Étapes pour remplir les inscriptions :

- 1. Choisissez le lien approprié pour remplir le paquet d'inscription : Les formulaires d'inscription sont à votre disposition comme étant un lien unique en six langues (Amharique, Anglais, Chinois, Espagnol, Français, Vietnamien).
- 2. Lisez entièrement la lettre d'accompagnement. La lettre d'accompagnement comprend des informations importantes sur la façon de remplir les inscriptions et les documents nécessaires afin de soumettre votre paquet d'inscription pour l'année scolaire 2020-2021.

| DISTRICT OF COLUMBIA<br>PUBLIC SCHOOLS                                                                                                    | Español Fra                                                                                                    | ançais 繁體中文 Tiế                                                                                                    | ing Việt నార్పడ 🔍 🚞                                                                                                    |
|----------------------------------------------------------------------------------------------------|----------------------------------------------------------------------------------------------------|----------------------------------------------------------------------------------------------------|----------------------------------------------------------------------------------------------------|
|                                                                                                    | Enrollment Forms                                                                                                    |                                                                                                    |                                                                                                    |
| Home<br>Find Your School<br>Find Your In-Boundary School<br>Learn About DCPS Schools<br>Open House Dates                                                                                            | Need Enrollment Forms for the <u>UPCOMING</u> 20-21 School<br>Enrollment cannot currently be conducted in-person. <u>Contact your school</u><br>completing enrollment, including if you cannot complete the electronic s | <b>ool Year?</b><br>ol if you need help<br>ubmission process.                                                              | Need Help with<br>Enrollment? Email us at<br><u>enroll@k12.dc.gov</u>                                                                                                    |
| <ul> <li>How to Enroll</li> <li>Steps to Enroll</li> <li>Enrollment</li> <li>Enrollment</li> <li>Enrollment</li> <li>My School DC Lottery</li> <li>How to Apply</li> <li>Lottery Results</li> </ul> | Complete the full SY20-21 DCPS Enrollment Packet els<br>Amharic (心心で) @<br>Chinese (中文) @<br>English @<br>Español @<br>Français @<br>Vietnamese (Tiéng Việt) @                                                           | <u>⊧ctronically</u> :                                                                                                    |                                                                                                    |
| <ul> <li>3. Remplissez tous les redemandés.</li> <li>a. Il y a sept (7) page</li> <li>b. Toutes les informa<br/>REMARQUE : Votr<br/>effectuée jusqu'à des</li> </ul>                                | enseignements requis et applicables<br>s que vous devez lire et remplir.<br>ations sont indiquées par un astérisque (*).<br>e soumission d'inscription ne sera pas<br>ce que vous n'ayez rempli tous les                 | CONSEIL : V<br>avec le proc<br>vos docume<br>à DC, pièce<br>sauvegardé<br>électroniqu                                      | /ous voulez bien démarrer<br>cessus ? Veuillez avoir tous<br>ents (preuve de résidence<br>justificative de l'âge, etc.)<br>es sur votre appareil<br>le et prêts à télécharger. |
|                                                                                                    | COLUMBIA<br>SCHOOLS                                                                                                    | Jur l'année so<br>ps enfants à une École p<br>ra votre enfant pendani<br>r une réponse. Veuillez<br>à compter de la date d | colaire 2020/2021<br>publique du DC. Remettez ce<br>t l'année scolaire 2020/2021.<br>noter que le lieu de résidence doit<br>e soumission de ce formulaire.                     |

| Élève des DCPS                              |            |       |               |         |         |           |                                                       |
|---------------------------------------------|------------|-------|---------------|---------|---------|-----------|-------------------------------------------------------|
| Nom :                                       |            | > >   | Prénom :      |         |         |           | * Date de naissance : MM/DD/YYYY                      |
| Pays de naissance :                         | Choose One | ~     | Carte d'élève | e :     |         | Sexe :    | Garçon 🔲 Fille 🔲 Non-binaire                          |
| Adresse du domicile                         | e:         |       |               | * App : | Ville : |           | <sup>*</sup> Étal Choose <sup>*</sup> Code postal : * |
| Année scolaire 2019/2020 Nom de l'école :   |            | e:    |               |         |         |           | *Ville/État :                                         |
| Année scolaire 2020/2021 Nom de l'école : 🕧 |            | e: Cl | noose One     |         |         | *:ourriel | l de l'élève :                                        |
|                                             |            |       |               |         |         | ala       | ala ala ala                                           |

1200 First Street, NE | Washington, DC 20002 | T 202.442.5885 | F 202.442.5026 | dcps.dc.gov

DISTRICT OF COLUMBIA PUBLIC SCHOOLS

renseignements requis. Vos renseignements ne vont pas remplir toutes les sections de la soumission de manière automatique.

- **c.** Ne choisissez pas les options *Signature Here* indiquées dans les formulaires jusqu'à ce que vous n'ayez fini entièrement d'examiner et de remplir tous les formulaires. Vous devez finir d'examiner et de remplir toutes les sept (7) pages avant de pouvoir signer.
- d. Si vous n'avez pas de temps pour finir de remplir le paquet, vous pouvez choisir l'option Save and Continue Later, située sur la bande au bas de l'écran. Cette option vous demandera de créer un compte avec SeamlessDocs.

| Étape 2. Après avoir rempli les sections requises, assurez-vous de télécharger vos pièces ju:<br>preuve de l'âge, une preuve de résidence ou les deux, selon le statut de votre élève.                                                                                                    | stificatives en pièce jointe, comme une                                                                                                    |
|----------------------------------------------------------------------------------------------------|----------------------------------------------------------------------------------------------------|
| Nouveaux élèves d'une école des DCPS         A. Preuve de l'âge – par exemple, un extrait d'acte de naissance, des dossiers d'hôpital, des dossiers exertificat de baptême         B. Preuve de résidence – voir le Formulaire de résidence pour obtenir une liste complète des documen vérification         C. Enquête sur la langue parlée à la majson – voir le Formulaire d'inscription pour cette enquête         Élèves revenant à leur école actuelle de pressure d'aire de résidence pour obtenir une liste complète des documen voir le Save and Continue Later         Voir le Voir le Voir                                                                                                    | scolaires précédents, un passeport ou un<br>nts acceptables et des méthodes de<br>suments acceptables et des méthodes de<br>s que tout le contenu du dossier aura été                           |
|                                                                                                    | Submit & Sign                                                                                                    |
| Save Your Work<br>You're almost there.<br>After pressing Save, we will email you a link to the submission to come back and<br>finish your work.<br>You also can log into your account at any time to finish incomplete submission of the submission of the submiss | <b>CONSEIL :</b> Lorsque vous sauvegardez<br>votre soumission d'inscription, on vous<br>demandera de créer un compte<br>SeamlessDocs. Cliquez <i>"Register now"</i><br>au bas du panneau droit. |
| Cancel Save Your Work                                                                                                    |                                                                                                    |

 Dès que vous aurez rempli toutes les pages, choisissez le bouton Submit and Sign situé sur la bande au bas de l'écran.

|     | Student Name          | Nancy Bob                                         | Parent/Guardian Name: John Bob              |                  |
|-----|-----------------------|---------------------------------------------------|---------------------------------------------|------------------|
|     | Signature:            | Signature Olara                                   | Date:05/11/2020                             |                  |
|     |                       | CLICK TO SIGN                                     | CLICK TO SIGN                               |                  |
|     |                       |                                                   |                                             |                  |
| Dis | trict of Columbia Pub | lic Schools   1200 First Street NE, Washington, D | C 20002   202.478-5738   <u>dcps.dc.gov</u> | version 04.15.20 |
|     |                       |                                                   |                                             |                  |
| - O | e n                   | $\oslash$                                         |                                             | Submit & Sign    |

- 5. On vous demandera de télécharger les annexes applicables. Dès que vous aurez fini, cliquez *continue*.
  - a. Les nouveaux élèves doivent soumettre une pièce justificative de l'âge. Les exemples de documents acceptables d'une pièce justificative de l'âge comprennent : un acte de naissance, des dossiers d'hospitalisation, des dossiers scolaires précédents, ou un certificat de baptême.

**CONSEIL :** Rafraîchir votre page pourrait signifier que vous aurez besoin de TOUT recommencer ! Il est toujours mieux de sauvegarder que de rafraîchir.

**b.** Tous les résidents de DC doivent fournir une preuve de résidence. Vous pouvez trouver <u>ici</u> la documentation acceptable d'une preuve de résidence à DC. Remarque : *Une preuve de résidence à DC peut être aussi soumise par courriel à votre école pour l'année scolaire 2020-2021.* 

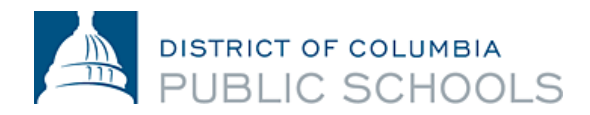

**CONSEIL** : Avant de pouvoir signer, toutes les sections incomplètes seront mises en relief par un astérisque (\*) en *rouge*. Une barre rouge va paraître au bas de votre écran indiquant la page qui manque de renseignements.

Preuve D'âge De L'étudiant Click Here to Upload

Preuve De Résidence 1 Click Here to Upload

Preuve De Résidence 2 Click Here to Upload

**CONSEIL** : Si vous avez sauvegardé votre paquet, vous pouvez y retourner pour télécharger vos documents en cliquant sur l'icône de trombone.

Preuve De Résidence 3 Click Here to Upload

- **c.** Nous vous encourageons à avoir **toute votre documentation prête** à télécharger avant de commencer à remplir le paquet.
- d. Les documents peuvent être téléchargés en formats multiples, notamment les photos.

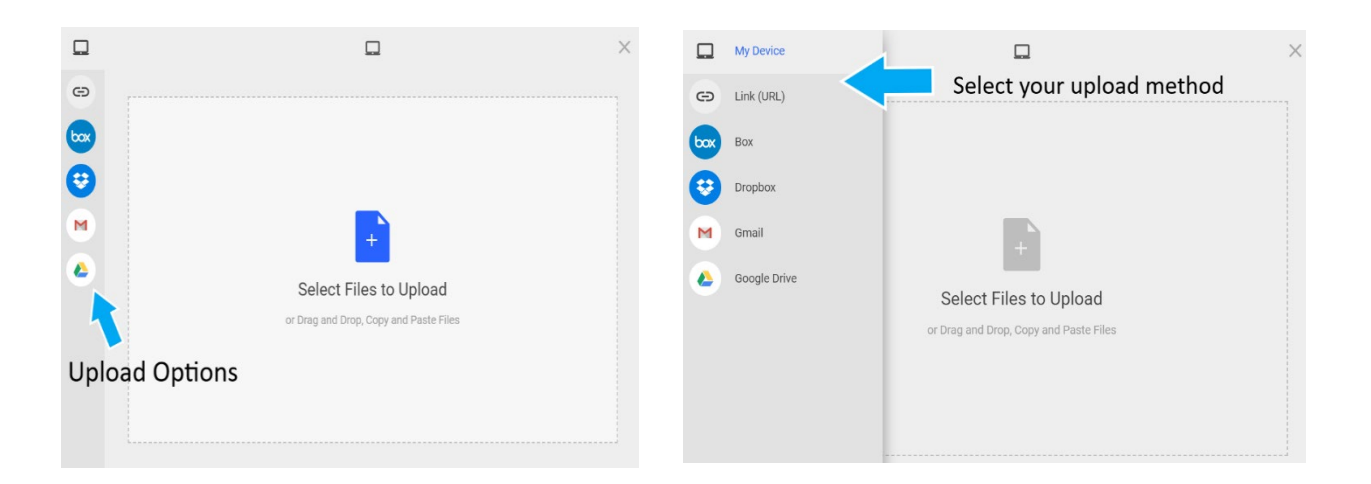

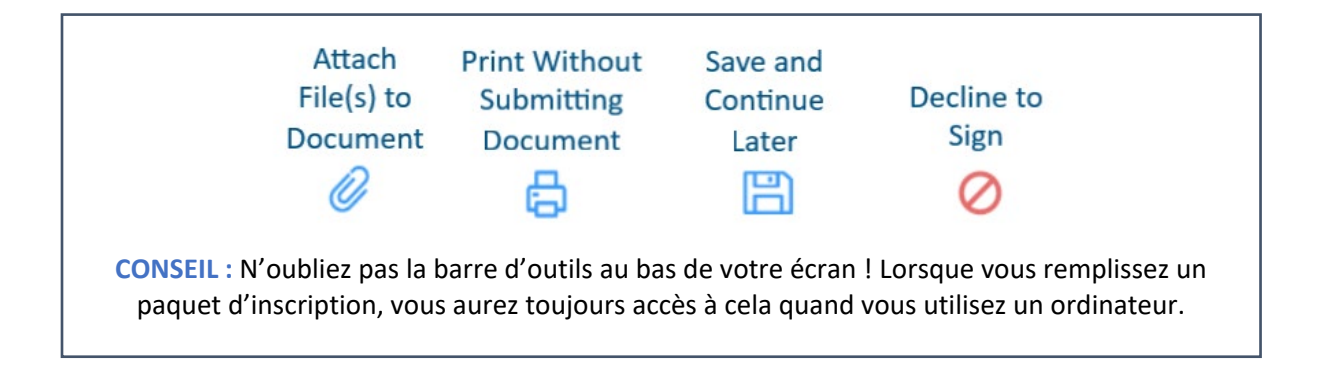

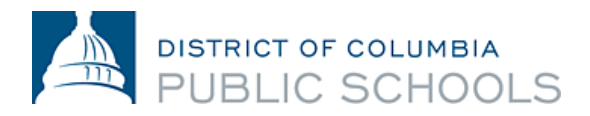

6. Suivez les indications pour créer votre signature électronique et **apposez votre signature** aux six (6) endroits exigés tout au long du paquet.

| Create Your Signature                                                                                                    | ×  |
|----------------------------------------------------------------------------------------------------|----|
| Please fill in your name and email and then either draw or type your signature below                                                                          | r. |
| Full Legal Name Your Initials                                                                                                    |    |
| Email                                                                                                    | _  |
| Signature Type 🕑 Type 🔵 Draw 🗌 Upload Custom                                                                                                    |    |
|                                                                                                    |    |
| Signature will be applied to the page. You will have a chance to review after signing.                                                                        |    |
| I agree to electronically sign and to create a legally<br>binding contract between the other party and myself,<br>or the entity I am authorized to represent. |    |

| e e                     |                  |
|-------------------------|------------------|
| eSigned via Seamle      | essDocs.com      |
| John o                  | Bob              |
| Key: f3a6db8e0a60524c   | fcaa6e019f38c3e1 |
| itoji ibuouboodubooz io |                  |

7. Dès que vous aurez apposé votre signature sur tous les formulaires requis, choisissez Finalize and Submit.

| Stude<br>Signat | nt Name:<br>ture: | Nancy Bob                                               | Parent/Gua<br>Date: | rdian Name: John Bob *<br>05/11/2020 | <ol> <li>Parent/Guar</li> <li>School Offici</li> </ol> |
|-----------------|-------------------|---------------------------------------------------------|---------------------|--------------------------------------|--------------------------------------------------------|
| rict of Colu    | ımbia Publ        | ic Schools   1200 First Street NE, Washington, DC 20002 | ?   202.478-5738    | d <u>cps.dc.gov</u> version 04.15.20 |                                                        |
| 6               | B                 | 0                                                       |                     | Finalize & Submit                    |                                                        |

8. On vous demandera *Qui d'autre doit signer ce document*, ensuite choisissez l'école pour laquelle vous remplissez l'inscription à partir du menu sur la liste déroulante, puis pressez *Continue* pour soumettre le paquet d'inscription.

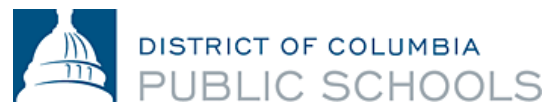

- Remarque : <u>N'oubliez pas cette étape ! Le</u> <u>choix de votre école garantit que votre</u> <u>formulaire d'inscription ira à votre école</u> <u>pour l'année scolaire 2020-2021.</u>
- Remarque : Dès que vous cliquez "Finalize and Submit" on NE vous demandera PAS d'éditer votre soumission. Nous recommandons hautement que vous examiniez votre soumission plusieurs fois avant de cliquer le bouton Finalize and Submit ! Si vous avez fait une erreur, ne vous en faites pas, vous pouvez <u>contacter votre école</u>.

## Who else needs to sign this document?

| Please provide the next signer's name and e-mail address. |         |  |
|-----------------------------------------------------------|---------|--|
| Select a Signer                                           |         |  |
| School Official                                           |         |  |
| Anacostia High School                                     | •       |  |
|                                                           |         |  |
| C                                                         | ontinue |  |

Dès que vous aurez soumis le paquet d'inscription, vous en recevrez une copie. L'école examinera alors votre soumission, fera le suivi avec vous, le cas échéant, et signera le paquet ; ce qui signifie que l'inscription est finalisée. **Vous recevrez ensuite un autre courriel avec une copie du paquet signé par votre école, ce qui confirme que cette inscription est finalisée**. *Remarque : la confirmation peut prendre plus de trois jours ouvrables.* 

<u>Contactez votre école</u> si vous avez besoin d'aide pour remplir le paquet d'inscription électronique ou si vous ne pouvez pas accéder au processus de soumission électronique.

## Foire aux questions

## 1. Comment vais-je savoir si mon paquet d'inscription a été soumis correctement ?

Une adresse électronique (email) est requise lorsque vous effectuez une soumission électronique. Toutes les familles recevront un courriel de confirmation lorsque leur soumission aura été enregistrée. Si vous n'avez pas reçu de courriel de Seamless Docs, il est probable que votre soumission n'avait pas été soumise correctement. Dès que vous l'aurez reçu, on vous encourage hautement de sauvegarder une copie du paquet que vous avez soumis.

- 2. Je reçois un "504 Gateway Error" après avoir choisi "Finalize and Submit", qu'est-ce que ça veut dire ? Les familles peuvent ignorer la page "504 Gateway Error- Timed Out". Dans la plupart des cas, votre soumission d'inscription sera enregistrée si vous avez choisi "Finalize and Submit". Assurez-vous de vérifier votre courriel pour confirmer que vous avez reçu une copie du paquet d'inscription que vous avez soumis. Si vous n'avez pas reçu de courriel, veuillez resoumettre le paquet d'inscription.
- 3. J'utilise mon appareil mobile pour SeamlessDocs, le processus sera-t-il différent que si j'utilise un ordinateur ?

Le formulaire d'inscription électronique pour l'année scolaire 2020-2021 est mobile convivial, toutefois, il y a certaines différences. Les familles auront mois d'options au bas de la barre d'outils quand elles soumettent votre soumission d'inscription au moyen de votre appareil mobile. Les utilisateurs mobiles devront utiliser leur écran tactile pour choisir différentes options sur le formulaire. Finalement, quand vous créez une signature, on vous demandera de pivoter votre écran. Après avoir pivoté votre écran, vous serez en mesure d'apposer manuellement votre signature.

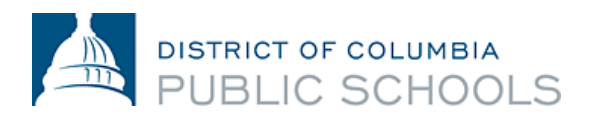

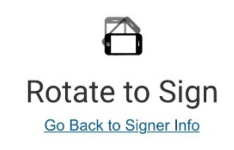

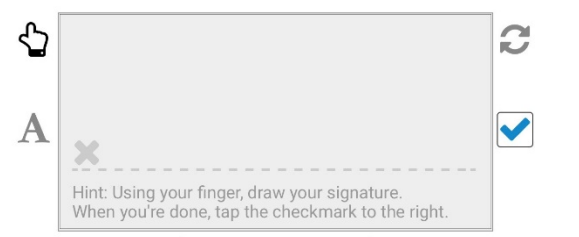

4. Où puis-je trouver plus d'informations sur les inscriptions électroniques pour l'année scolaire 2020-2021 ?

La foire aux questions est à votre disposition au <u>site Web de DC sur les inscriptions</u>. Toutes les familles sont invitées à lire ce document minutieusement avant de *commencer* les inscriptions.

| <u>Amharic (አማርኛ)</u> | <u>Español</u>          |
|-----------------------|-------------------------|
| <u>Chinese (中文)</u>   | Français                |
| English               | Vietnamese (Tiếng Việt) |